步驟一:「進入學生資訊系統」-「畢業審查科目設定」

| 進入學生資訊系統 |  |
|----------|--|
|          |  |

▶現在位置: 進入學生資訊系統

| 基本資料                       | 學籍申請     | 選課系統                                                                  | 成績查詢                                                                  |
|----------------------------|----------|-----------------------------------------------------------------------|-----------------------------------------------------------------------|
| 個人基本資料<br>學生密碼變更<br>賃居資料維護 | 申請延長修業年限 | 進入選課系統<br>進入選課系統(英文版)<br>第一階段選課籤號查詢<br>查詢預選結果<br>學生人工加退選單<br>期中停修線上申請 | 學期成績查詢<br>歷年成績查詢<br>歷年成績查詢(新)<br>成績臨界警示<br>成績抵免申請<br>師培預修科目與跨師資類科抵免申請 |
|                            |          | 期中停修已核准紀錄查詢<br>大學部上修碩士班/碩士班上修博士<br>班科目設定是否當畢業學分<br>選課紀錄(Log)查詢        | 畢業審查科目設定<br>師培與通識語文畢業門檻<br>期中預警訊息<br>服務學習時數查詢                         |

### 步驟二:點選「畢業審查結果」(可檢視目前修課符合畢業條件之狀態)

|           |                                                                                                    |      | 進                                              | 入學生           | 資訊系   | :統            |                 |              |             |            |                      |                       |           |                    |         |
|-----------|----------------------------------------------------------------------------------------------------|------|------------------------------------------------|---------------|-------|---------------|-----------------|--------------|-------------|------------|----------------------|-----------------------|-----------|--------------------|---------|
|           |                                                                                                    |      | ▶現                                             | 在位置           | :進入學  | 學生資訊系         | 統 > 成績          | 查詢 > 畢       | 業審查科目       | 1設定        |                      |                       |           | +                  | - 開啟功能表 |
| 適用課架為     | : 105年                                                                                                    | 特殊教  | 商學系                                            | 不分組(          | (師培生) | 開放時間          | : 2019/5        | /1 08:00至    | 2019/6/14   | 4 23:59 (第 | 第一階段初審               | (3下))                 |           | 送各單位審核             |         |
| 畢業        | 審査結果                                                                                                    | Ę    |                                                |               | 本系課架  |               | 共               | 同與通識課        | 祝           | 師培課        | 架                    |                       |           |                    |         |
| 註冊組審核網    | 結果:                                                                                                    | _    |                                                |               |       | 註冊組審          | ₩核日期:           |              |             |            |                      |                       |           |                    |         |
|           |                                                                                                    |      |                                                |               |       |               |                 |              | 本系専門        | ]          |                      |                       |           |                    |         |
| 應修學分      | 已修                                                                                                    | 學分   | 本                                              | ₽期<br>● 第1 () |       |               | 其他畢             | ■業門檻         |             |            |                      |                       |           | //                 |         |
| 必修 選修     | 5 必修                                                                                                    | 選修   | 」<br>一日修<br>一一一一一一一一一一一一一一一一一一一一一一一一一一一一一一一一一一 | 審核日期:         |       |               |                 |              |             |            |                      |                       |           |                    |         |
| 41.0 59.0 | 10 12.0 68.0 .0 .0 .0 .0 .0 .0 .0 .0 .0 .0 .0 .0 .0 .0 .0 .0 .0 .0 .0 .0 .0 .0 .0 .0 .0 .0 .0 .0 .0 .0 .0 .0 .0 .0 .0 .0 .0 .0 .0 .0 .0 .0 .0 .0 .0 .0 .0 .0 .0 .0 .0 .0 .0 .0 .0 .0 .0 .0 .0 .0 .0 .0 .0 .0 .0 .0 .0 .0 .0 .0 .0 .0 .0 .0 .0 .0 .0 .0 .0 .0 .0 .0 .0 .0 .0 .0 .0 .0 .0 .0 .0 .0 .0 .0 .0 .0 .0 .0 </td <td></td> |      |                                                |               |       |               |                 |              |             |            |                      |                       |           |                    |         |
|           |                                                                                                    | 1    |                                                |               |       |               |                 |              |             |            |                      |                       |           |                    |         |
| 應修學分      | 已修                                                                                                    | 學分   | 本                                              |               |       |               |                 |              |             |            |                      |                       |           |                    |         |
| 必修 彈修     | 5 心修                                                                                                    | 鞸條   | 山修                                             | 學分<br>縲修      | 通過 _  | 應取得門          | 檻數              | 已取得門         | 転動 お        | 耐暑         | 尚缺必修 0 !<br>尚缺核心 2 ! | 學分<br>學分 <sup>提</sup> | ■<br>識承辦人 | 審核日期:              |         |
| 2.0 18.0  | 2.0                                                                                                    | 14.0 | .0                                             | .0            | 否     | 0             | ~               | 0            |             |            | 尚缺選修 4 !             | 學分                    | 主政王官者     | 核日期:               |         |
|           |                                                                                                    |      |                                                |               |       |               |                 |              |             |            | 師校                   | 田和                    |           |                    |         |
|           |                                                                                                    |      |                                                |               |       | (2)           | 10 F 147 F3 / \ | T 47 63 ()   | TT AT 63 () | 本學期日       | 叫相:<br>日本學期已         | ***                   |           |                    |         |
|           |                                                                                                    | 學程名  | 稱                                              |               |       | 應110學分<br>(必) | 應1診學分<br>(選)    | □1◎學分<br>(必) | 口修学分<br>(選) | 修學分<br>(必) | 修學分<br>(選)           | 華東門儘<br>是否通過          | 通過        |                    |         |
| 特殊教育幼兒    | R<br>園階段-                                                                                                    | 身心障  | 礙組                                             |               |       | 10.0          | 4.0             | 6.0          | 2.0         | 0.0        | 0.0                  | 否(0/1)                | 否         | 尚缺必修 4 學分, 選修 2 學分 |         |
| 特殊教育幼兒    | 3團階段-                                                                                                    | 資賦優  | 異組                                             |               |       | 0.0           | 0.0             | 0.0          | 0.0         | 0.0        | 0.0                  | 否(0/1)                | -         | 尚缺必修 0 學分,選修 0 學分  |         |
| 特殊教育國小    | ∖階段-身                                                                                                    | 心障礙  | 組                                              |               |       | 8.0           | 0.0             | 8.0          | 0.0         | 0.0        | 0.0                  | 否(0/1)                | 否         | 尚缺必修 0 學分,選修 0 學分  |         |
| 特殊教育國小    | ∖階段-資                                                                                                    | 賦優異  | 組                                              |               |       | 8.0           | 0.0             | 8.0          | 0.0         | 0.0        | 0.0                  | 否(0/1)                | 否         | 尚缺必修 0 學分,選修 0 學分  |         |
|           |                                                                                                    |      |                                                |               |       |               |                 |              |             |            |                      |                       |           | 回就必服學方,通修學方        |         |

## 步驟三:點選「本系課架」-「必修課程」

1.如所修之課程與課程架構相同,則系統直接帶出結果(如果與課架相同,則出現「符合」字樣)

|        | 進人                   | (學)  | E資訊系統        | 允                    |             |               |                |         |           |                  |                        |          |      |      |               |                        |            |                |   |
|--------|----------------------|------|--------------|----------------------|-------------|---------------|----------------|---------|-----------|------------------|------------------------|----------|------|------|---------------|------------------------|------------|----------------|---|
|        | ▶現初                  | 主位冒  | 置:進入學        | 生資訊系                 | 統 >         | 成績查詢 >        | 畢業審查科目設定       | 定       |           |                  |                        |          |      |      |               | + 開啟功能表                | /          |                |   |
| 適用課架為: | : 105年特殊教育學系不        | 「分組  | (師培生)        | 開放時間                 | 1: 20       | 019/5/1 08:00 | 至2019/6/14 23: | :59 (第一 | 階段初署      | 屢(3下)            | 送各單位審核                 |          |      |      |               | 1111                   |            |                |   |
| 畢并     | 審查結果                 |      | 本系課架         |                      |             | 共同與通識         | 課架 fi          | 币培課架    |           |                  |                        |          |      |      |               |                        |            |                |   |
| 課程類別   | 課程子類別                | 學分類別 | 應修 群<br>學分 組 | 應<br>過 已<br>群 學<br>組 | ▲<br>修<br>分 | 科目代碼          | 科目名稱           | 選別      | 學分 帮<br>組 | 應<br>修<br>學<br>分 | 墨審科目                   | 選別       | 學分 成 |      | 採認<br>報告<br>書 | 是否存合<br>課 <del>刻</del> | 系辦審核備<br>註 | 系主任/所長<br>審核備註 | - |
| 專門課程   | 必修課程                 | 必    | 12.0         | 8.                   | .0          | ASP00010      | 特殊教育導論         | 必       | 3.0       |                  | ASP00010特殊教育導論         | 必        | 3.0  |      |               | 符合                     |            |                |   |
| 專門課程   | 選修課程                 | 選    | 0.0          | 58                   | 8.0         | ASP00070      | 特殊教育學生評<br>量   | ¥<br>必  | 3.0       |                  | ASP00070特殊教育學生評        | 必        | 3.0  |      |               | 符合                     |            |                |   |
| 專門課程   | 自由選修課程               | 選    | 39.0         | 10                   | 0.0         | ACD001111     |                | E       | 2.0       |                  |                        |          | 2.0  | 5070 | P             |                        |            |                |   |
| 專門課程   | 院共同必修課程              | 必    | 6.0          | 4.                   | .0          | ASPUUIII      | 習              | ι£λ     | 2.0       |                  | AED11010秋向心理學          | <i>ي</i> | 2.0  | 修际   |               | 設定 侍香核                 |            |                |   |
| 專門課程   | 身心障礙教育課程-            | 必    | 11.0         | 0.                   | 0           |               |                |         |           |                  | AED12090教育研究法          | 選        | 2.0  | 移除   |               |                        |            |                |   |
| 專門課程   | №<br>身心障礙選修課程-<br>選修 | 選    | 10.0         | 0.                   | .0          | ASP00130      | 科技在特殊教育之應用     | 育 必     | 2.0       |                  | ASP00130科技在特殊教育<br>之應用 | 必        | 2.0  | J    |               | 符合                     |            |                |   |
| 專門課程   | 資賦優異教育課程-<br>必修      | 必    | 12.0         | 0.                   | 0           | ASP00112      | 特殊教育教學實習       | 影       | 2.0       |                  |                        |          |      |      |               | 設定                     |            |                |   |
| 專門課程   | 資賦優異教育課程-<br>選修      | 選    | 10.0         | 0.                   | .0          |               |                |         |           |                  |                        |          |      |      |               |                        |            |                |   |
|        |                      |      |              |                      |             |               |                |         |           |                  |                        |          |      |      |               |                        |            |                |   |

2.未對應到之課程科目,可點選「設定」,系統會出現曾修習過之課程科目,可自行點選對應之科 目後按「確定」,系統會出現「待審核」

|       | 進               | 入學生資訊系           | 統          |          |                  | 自由學分                |                      |      |     |     |    |      |      |     |                   |            |                |  |
|-------|-----------------|------------------|------------|----------|------------------|---------------------|----------------------|------|-----|-----|----|------|------|-----|-------------------|------------|----------------|--|
|       | ▶ 玥             | 見在位置:進入          | 學生資訊       | ₹系統 >    | _                | 科目代碼                | 科目名稱                 |      | 選別  | 學分  | 成績 | -    |      | +   | 開啟功能表             |            |                |  |
| 適用課架為 | : 105年特殊教育學系    | 不分組 (師培生)        | 開放問        | 寺間: 20   | , 🗆              | AED00010            | 國音及說話                |      | 必   | 2.0 |    | - 11 |      |     |                   |            |                |  |
| 畢养    | 審查結果            | 本系課架             | į          |          |                  | AED00240            | 普通數學                 |      | 必   | 2.0 |    | - 11 |      |     |                   |            |                |  |
|       |                 | 學                | 應          | -        |                  | AED21090            | 心理與教育測驗              |      | 選   | 2.0 |    | - 11 |      | 採認  |                   |            |                |  |
| 課程類別  | 課程子類別           | 分 應修 君<br>類 學分 約 | 詳 過<br>且 群 | 已修<br>學分 |                  | AED21100            | 教育統計                 |      | 選   | 2.0 |    | 11   |      | 報告書 | 是否符合<br>課架        | 糸辦審核備<br>註 | 糸主任/所長<br>審核備註 |  |
|       |                 | 別                | 組          |          |                  | AEN27510            | 初階法文 (一)             |      | 選   | 2.0 |    | - 18 |      | -   |                   |            |                |  |
| 專門課程  | 必修課程            | 必 12.0           |            | 8.0      |                  | AEN27520            | 初階法文 (二)             |      | 選   | 2.0 |    | - 11 |      |     |                   |            |                |  |
| 專門課程  | 選修課程            | 選 0.0            |            | 58.0     |                  | AFN27530            | 中階法文 (一)             |      | 躍   | 2.0 |    | - 11 |      |     |                   |            |                |  |
| 專門課程  | 自由選修課程          | 選 39.0           |            | 10.0     |                  | ACD110E0            | 有陸戰的                 |      |     | 2.0 |    |      | 2020 |     | Anter mitter gate |            |                |  |
| 專門課程  | 院共同必修課程         | 必 6.0            |            | 4.0      |                  | ASI 11050           | (次) 使 唐 字            |      | 725 | 2.0 |    |      | 修际   |     | ()庄 侍香侬           |            |                |  |
| 專門課程  | 身心障礙教育課程-<br>心修 | · 必 11.0         |            |          | ▶(庫)             | ASP50010<br>國公認研報生書 | 初兄乂学<br>避涛指案 主避遇任何指案 |      | 選   | 2.0 |    | -    | 移除   |     |                   |            |                |  |
| 專門課程  | 身心障礙選修課程-<br>選修 | 選 10.0           |            |          | ⊥. <sup></sup> . |                     |                      | HHHH |     |     |    |      |      |     | 符合                |            |                |  |
| 專門課程  | 資賦優異教育課程-<br>必修 | 必 12.0           |            |          |                  | Ė.                  | 唯た                   |      |     |     |    |      |      | 8   | 定                 |            |                |  |

|        | 進/              | (子:  | 上貝訂      | 6尔创 | li 👘 |          |       |              |                   |       |           |       |                         |     |      |      |               |      |            |            |                |   |
|--------|-----------------|------|----------|-----|------|----------|-------|--------------|-------------------|-------|-----------|-------|-------------------------|-----|------|------|---------------|------|------------|------------|----------------|---|
|        | ▶現初             | 在位词  | 置:進      | 入學  | 主資語  | 汛系統      | ; > ) | 成績查詢 >       | 畢業審查科目設定          |       |           |       |                         |     |      |      |               | + 開  | 啟功能表       |            |                |   |
| 適用課架為: | 105年特殊教育學系不     | 下分組  | (師培)     | 生)  | 開放   | 時間:      | 20    | 19/5/1 08:00 | 至2019/6/14 23:59  | 9 (第一 | -階段初審(    | (3下)) | 送各單位審核                  |     |      |      |               |      |            |            |                |   |
|        | 審查結果            |      | 本系語      | 粿架  |      |          |       | 共同與通識        | 課架 師均             | 音課架   |           |       |                         |     |      |      |               |      |            |            |                |   |
| 課程類別   | 課程子類別           | 學分類別 | 應修<br>學分 | 群組  | 應過群組 | 已修<br>學分 | *     | 科目代碼         | 科目名稱              | 選別    | 學分 群<br>組 | 應修學分  | 畢審科目                    | 選別  | 學分 / | 成賣   | 採認<br>報告<br>書 |      | 是否符合<br>課架 | 系辦審核備<br>註 | 糸主任/所長<br>審核備註 | • |
| 專門課程   | 必修課程            | 必    | 12.0     |     |      | 8.0      |       | ASP00010     | 特殊教育導論            | 必     | 3.0       |       | ASP00010特殊教育導論          | 必   | 3.0  |      |               |      | 符合         |            |                |   |
| 專門課程   | 選修課程            | 選    | 0.0      |     |      | 58.0     |       | ASP00070     | 特殊教育學生評<br>量      | 必     | 3.0       |       | ASP00070特殊教育學生評<br>量    | 必必  | 3.0  |      |               |      | 符合         |            |                |   |
| 專門課程   | 自由選修課程          | 選    | 39.0     |     |      | 10.0     |       | ACD00111     | 特殊教育教學實           | 24    | 2.0       |       | AED11010約在心理网           | 24  | 20   | 540  |               | anco | 往来坊        |            |                |   |
| 專門課程   | 院共同必修課程         | 必    | 6.0      |     |      | 4.0      |       | ASPUUIII     | 習                 | 1EN   | 2.0       |       | AED11010秋月心理学           | 9EN | 2.0  | 1978 | *             | 82.E | 1寸音1汉      |            |                |   |
| 專門課程   | 身心障礙教育課程-<br>心修 | 必    | 11.0     |     |      | 0.0      |       |              | 利士士柱林教室           |       |           |       | AED12090教育研究法           | 選   | 2.0  | 移    | <u>余</u>      |      |            |            |                |   |
| 專門課程   | 身心障礙選修課程-<br>選修 | 選    | 10.0     |     |      | 0.0      |       | ASP00130     | 141汉住特殊 教育<br>之應用 | 必     | 2.0       |       | ASF0013014投往特殊教育<br>之應用 | 必   | 2.0  |      |               |      | 符合         |            |                |   |
| 東門課段   | 資賦優異教育課程-       | ιλ   | 120      |     |      | 0.0      |       | ASP00112     | 特殊教育教學實<br>29     | 必     | 2.0       |       |                         |     |      |      |               | 設定   |            |            |                |   |

# 3.「選修課程」可按「移除」鍵,即可移至「自由學分」

|           |                 | 進.     | 入學生  | 主資語   | 訊系  | .統   |    |             |                   | contraction |       |     | orboorboo |                      |                |      |    |    |           |    |              |        |                | mmmm |
|-----------|-----------------|--------|------|-------|-----|------|----|-------------|-------------------|-------------|-------|-----|-----------|----------------------|----------------|------|----|----|-----------|----|--------------|--------|----------------|------|
|           |                 | ▶現     | 在位置  | 置:3   | 進入學 | 學生資  | 訊豸 | 糸統 > 成績重    | 5詢 > 畢業審査科目       | 設定          |       |     |           |                      |                |      |    |    |           | +  | 開啟功能表        |        |                |      |
| 適用課架為     | a: 105年特殊教育     | 學系     | 不分組  | 1 (師均 | 音生) | 開放   | 時間 | ធី: 2019/5/ | 1 08:00至2019/6/14 | 23:5        | 9 (第- | 一階段 | 初審(       | 9天) 送各單位和            | 核              |      |    |    |           |    |              |        |                |      |
| 毎         | 業審査結果           |        |      | 本系    | 課架  |      |    | 司共          | 司與通識課架            | 師           | 音課架   |     |           |                      |                |      |    |    |           |    |              |        |                |      |
| 連得類別      | 理程之類別           | 學<br>分 | 應修   | 群     | 應過  | 已修   | ^  | 科目代碼        | 科目名稱              | 選別          | 學分    | 群組  | 應修<br>學分  | 畢審科目                 | 思思             | 學分 亙 | 戈績 |    | 採認報<br>告書 |    | 是否符合調<br>架   | 糸辦審核備註 | 糸主任/所長署<br>核備註 | il A |
| 6×1±99700 |                 | 類別     | 學分   | 組     | 群組  | 學分   |    | ASP01350    | 人格發展與輔導           | 選           | 2.0   |     |           | ASP01350人格發展與輔導      | 選              | 2.0  |    | 移除 |           | 設定 | 符合           |        |                |      |
| 專門課程      | 必修課程            | 必      | 12.0 |       |     | 8.0  |    | ASP02001    | 身心障礙教材教法          | 必           | 2.0   |     |           | ASP02001身心障礙教材教      | 去必             | 2.0  |    | 移除 |           |    | 下學期課<br>未修或不 |        |                |      |
| 專門課程      | 選修課程            | 選      | 0.0  |       |     | 58.0 |    |             |                   |             |       |     |           |                      |                |      |    |    |           |    | 及格           |        |                |      |
| 專門課程      | 自由選修課程          | 選      | 39.0 |       |     | 10.0 |    | ASP02020    | 融合教育理論與實<br>務     | 必           | 2.0   |     |           | ASP02020融合教育理論與<br>務 | <sup>實</sup> 必 | 2.0  |    |    |           |    | 符合           |        |                |      |
| 專門課程      | 院共同必修課程         | 必      | 6.0  |       |     | 4.0  |    | ASP02030    | 應用行為分析            | 必           | 2.0   |     |           | ASP02030應用行為分析       | 必              | 2.0  |    |    |           |    | 符合           |        |                |      |
| 專門課程      | 身心障礙教育課<br>程-必修 | 必      | 11.0 |       |     | 0.0  |    | ASP02040    | 特殊教育課程調整<br>與教學設計 | 必           | 3.0   |     |           | ASP02040特殊教育課程調整     | <sup>整</sup> 必 | 3.0  |    |    |           |    | 符合           |        |                |      |
| 專門課程      | 身心障礙選修課<br>程-選修 | 選      | 10.0 |       |     | 0.0  |    | ASP03000    | 資賦優異教育概論          | 必           | 3.0   |     |           | ASP03000資賦優異教育概      | 淪必             | 3.0  |    |    |           |    | 符合           |        |                |      |

# 4.「自由學分」可選擇列為「自由學分」或「不列入畢業所需學分」

|        | 進入              | 學生資       | 訊系統          | 充                                   |            |                |                    |          |     |      |    |                |                        |         |              |
|--------|-----------------|-----------|--------------|-------------------------------------|------------|----------------|--------------------|----------|-----|------|----|----------------|------------------------|---------|--------------|
|        | ▶現在             | 位置:       | 進入學          | 生資訊系                                | 統 > 成      | 減査詢 > 畢業       | 審查科目設定             |          |     |      |    |                |                        | + 開啟功能表 |              |
| 適用課架為: | 105年特殊教育學系不会    | 分組 (師)    | 培生)          | 開放時間                                | : 2019     | 9/5/1 08:00至20 | 19/6/14 23:59 (第一階 | 段初審(3下)) | 送各国 | 自位審核 |    |                |                        |         |              |
| 畢業     | 審查結果            | 本親        | 条課架          |                                     |            | 共同與通識課架        | 師培課架               |          |     |      |    |                |                        |         |              |
| 課程類別   | 課程子類別           | 學分<br>類別  | 應修 郡<br>舉分 郡 | <sup>〔 應過</sup><br><sup>業組</sup> 業組 | 已修 ▲<br>舉分 | 科目代碼           | 科目名稱               |          | 選別  | 學分   | 成績 | 類型             | 審核                     | 糸辦審核備註  | 糸主任/所長審核備註 ^ |
| 專門課程   | 必修課程            | 必         | 12.0         | 117 M                               | 8.0        | AED00010       | 國音及說話              |          | 必   | 2.0  |    | 自由學分           | ¥                      |         |              |
| 專門課程   | 選修課程            | 選         | 0.0          |                                     | 58.0       | AED00240       | 普通數學               |          | 必   | 2.0  |    | 自由學分           | •                      |         |              |
| 專門課程   | 自由選修課程          | 選         | 39.0         |                                     | 10.0       | AED21090       | 心理與教育測驗            |          | 選   | 2.0  |    |                | 「審核                    |         |              |
| 專門課程   | 院共同必修課程         | 必         | 6.0          |                                     | 4.0        | AED21100       | 教育統計               |          | 選   | 2.0  |    | 日田学分<br> 不列入畢業 | 新需學分 <mark>「審</mark> 核 |         |              |
| 專門課程   | 身心障礙教育課程-必<br>修 | \$<br>425 | 11.0         |                                     | 0.0        | AEN27510       | 初階法文 ( 一 )         |          | 選   | 2.0  | П  | 自由學分           | ▼ 待審核                  | E       |              |
|        | 自心 陰斑 卵 炊 囲 积   | ę.        |              |                                     |            | AEN27520       | 初階法文(二)            |          | 選   | 2.0  |    | 自由學分           | ▼ 待審核                  |         |              |

# 步驟四:「通識」及「師培」課程操作方式同以步驟一至步驟三,完成以上流程後,請按「送各單 位審核」即完成初審作業。

|        | 進入學             | 生;    | 資訊系統                       |           |            |               |                  |             |     |      |    |        |      | /  |         |      |        |   |
|--------|-----------------|-------|----------------------------|-----------|------------|---------------|------------------|-------------|-----|------|----|--------|------|----|---------|------|--------|---|
|        | ▶現在(            | 立置 :  | : 進入學生                     | 資訊系       | 統 > 成      | 績查詢 > 畢業署     | 審查科目設定           |             |     |      |    |        |      |    | + 開啟功能表 |      |        |   |
| 適用課架為: | 105年特殊教育學系不分    | )組 (前 | 币培生) 開                     | 前放時間      | : 2019     | /5/1 08:00至20 | 19/6/14 23:59 (§ | 停一階段初審(3下)) | 送各国 | 自位審核 |    |        |      |    |         |      |        |   |
| 畢業     | 審查結果            | 本     | 家課架                        |           |            | 共同與通識課架       | 師培課              | 架           |     |      |    |        |      |    |         |      |        |   |
| 課程類別   | 課程子類別           | 學分類別  | } 應修<br>Ⅲ 墨分 <sup>群約</sup> | 且應過<br>群組 | 已修 ^<br>巢分 | 科目代碼          | 科目名稱             |             | 選別  | 學分   | 成績 | 類型     | 1    | 審核 | 糸辦審核備註  | 系主任/ | 所長審核備註 | ^ |
| 專門課程   | 必修課程            | 必     | 12.0                       | 91741     | 8.0        | AED00010      | 國音及說話            |             | 必   | 2.0  |    | 自由學分   | ¥    |    |         |      |        |   |
| 專門課程   | 選修課程            | 選     | 0.0                        |           | 58.0       | AED00240      | 普通數學             |             | 必   | 2.0  |    | 自由學分   | •    |    |         |      |        |   |
| 專門課程   | 自由選修課程          | 選     | 39.0                       |           | 10.0       | AED21090      | 心理與教育測           | 驗           | 選   | 2.0  |    | 自由學分   | ▼ 待  | 審核 |         |      |        |   |
| 專門課程   | 院共同必修課程         | 必     | 6.0                        |           | 4.0        | AED21100      | 教育統計             |             | 選   | 2.0  |    | 不列入畢業的 | 所需學分 | 審核 |         |      |        |   |
| 專門課程   | 身心障礙教育課程-必      | 心     | 11.0                       |           | 0.0        | AEN27510      | 初階法文 (           | )           | 選   | 2.0  |    | 自由學分   | ▼ 待  | 審核 |         |      |        |   |
|        | 修<br>身心障礙撰修課程-撰 | 100   | 40.0                       |           | 0.0        | AEN27520      | 初階法文 ( 二         | )           | 選   | 2.0  |    | 自由學分   | ▼ 待  | 審核 |         |      |        |   |
| 專門課程   | 修<br>修          | 選     | 10.0                       |           | 0.0        | AEN27530      | 中階法文 ( -         | )           | 選   | 2.0  |    | 自由學分   | ▼ 待  | 審核 |         |      |        |   |
| 專門課程   | 資賦優異教育課程-必<br>修 | 必     | 12.0                       |           | 0.0        | ASP11050      | 復健醫學             |             | 選   | 2.0  |    | 自由攀分   | T    |    |         |      |        |   |

# 師培與通識之畢業門檻,請在「成績查詢」-「師培與通識語文畢業門檻」上傳證明文件

| 成績查詢             | 課表查詢   | 請假、缺曠與獎懲   | OfficeHour   |
|------------------|--------|------------|--------------|
| 學期成績查詢           | 我的課表   | 線上請假(文字)   | OfficeHour申請 |
| 歷年成績查詢           | 班級課表查詢 | 個人請假缺曠記錄   | OfficeHour紀錄 |
| 歷年成績查詢(新)        | 教師課表查詢 | 個人獎懲記錄     |              |
| 成績臨界警示           | 教室課表查詢 | 預警訊息       |              |
| 成績抵免申請           | 全校課程資訊 | 單一科目缺曠紀錄查詢 |              |
| 師培預修科目與跨師資類科共免申請 |        | 開放家長查詢設定   |              |
| 師培與通識語文畢業門檻      |        | 操行資料查詢     |              |
| 期中預警訊息           |        | 個人一操行資料查詢表 |              |
| 服務學習時數查詢         |        |            |              |
| 班級幹部服務證明書        |        |            |              |

#### 進入學生資訊系統

| ▶現在位置:進入學生資訊系                              | 統 > 成    | 遺查詢 > 師埒        | 的通識語           | 文畢業門權                  | É. |    |                  | + 開啟功能表 |
|--------------------------------------------|----------|-----------------|----------------|------------------------|----|----|------------------|---------|
| 通識語文門檻                                     |          |                 |                |                        |    |    |                  |         |
| 所屬 門檻名稱 帮 學年                               | ⊯組<br>通婁 | 1<br>學年 學斯<br>文 | ] 次數 /         | <sub>式績</sub> 是否<br>通過 | 文件 | 備註 | 審核<br>審核時間<br>結果 | 審核備註    |
| 105 英文會考                                   | A 1      |                 |                |                        | 檔案 | -  |                  |         |
| 105 英文會考                                   | B 1      |                 |                |                        | 檔案 |    |                  |         |
| 105 校外英文檢定                                 | A 1      |                 | - [            |                        | 檔案 |    | ]                |         |
| 105 校外英文檢定                                 | B 1      |                 | -              |                        | 檔案 |    | ]                |         |
| 105 英文加強班                                  | B 1      |                 |                |                        | 檔案 |    |                  |         |
| 英文加強班 修習「運<br>105 動英文」課程 參加<br>EnglishCorn | A 1      |                 |                |                        | 檔案 |    | ]                |         |
|                                            |          |                 |                |                        | 儲存 |    |                  |         |
| 師培畢業門檻                                     |          |                 |                |                        |    |    |                  |         |
| 所屬 組別 門檻名和<br>學年                           | 稱        | 群組              | 應通<br>備註<br>過數 |                        | 文  | 件  | 是否 審核備註<br>通過    | 審核時間    |